## NIVEAU 1: ACCEDER A UN RESEAU.

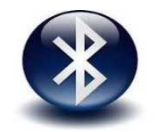

Pour activer son Bluetooth il suffit d'aller dans les paramètres de l'objet connecté et de choisir ensuite l'appareil qui doit être appairé avec un mot de passe si besoin

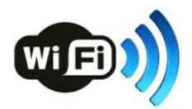

Dans la barre des tâches il suffit d'activer le Wi-Fi puis de sélectionner le point d'accès dans la liste avant de renseigner la clé de sécurité

Par îlot

Retracez le réseau informatique du collège en vous limitant aux éléments suivants : salles techno 1 et 2, salle informatique (14), CDI et vous ajoutez une classe mobile composée de 16 tablettes et une imprimante en wifi

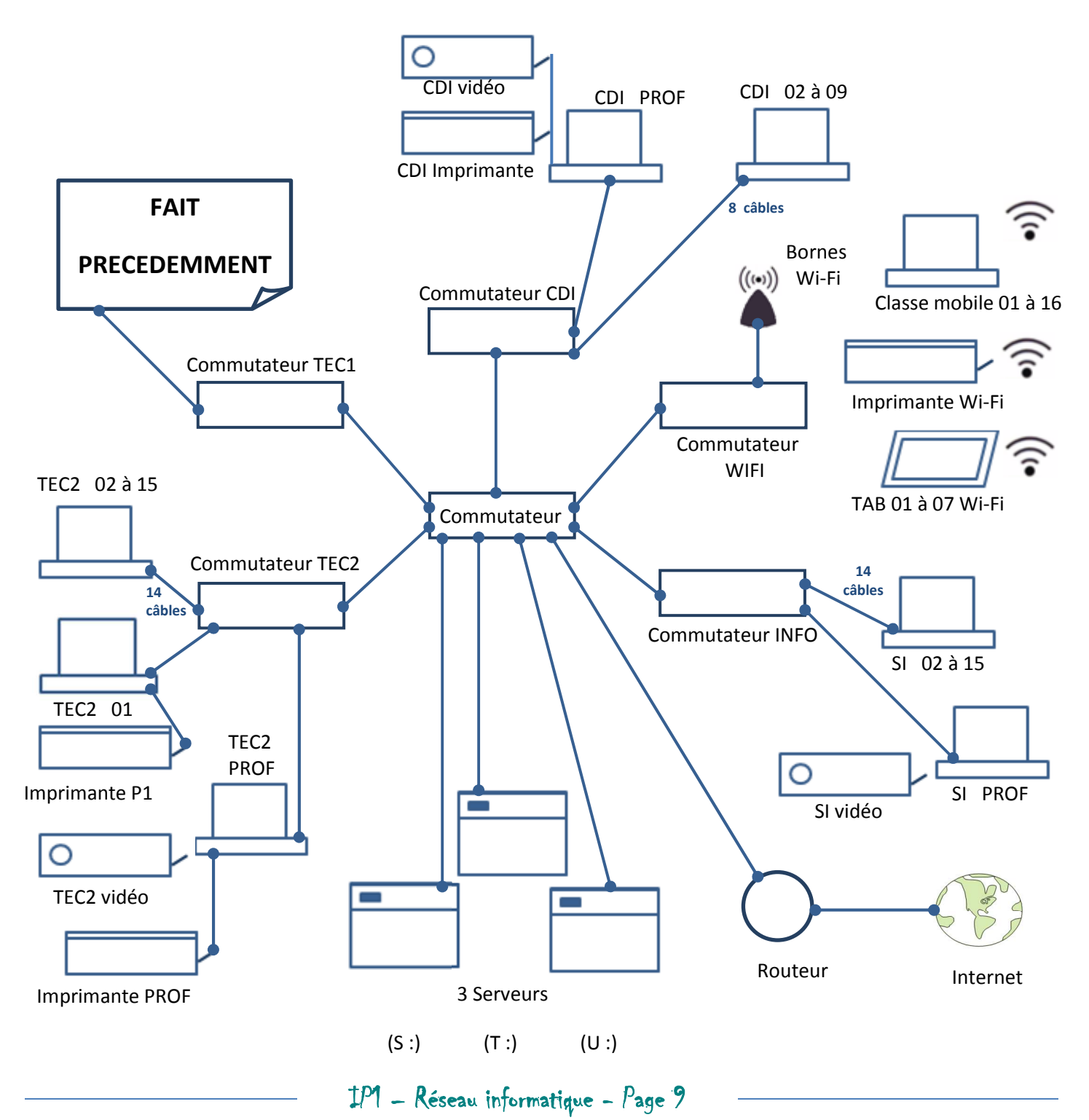